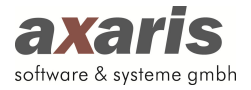

## Download der D-Doc Demoversion aus dem Internet

Sie können sich die aktuelle D-Doc Demoversion aus dem Internet auf der Homepage <u>http://www.d-doc.de</u> herunterladen.

 Gehen Sie bitte auf die oben angegebene Internetseite. Auf der linken Seite sehen Sie eine Menüleiste, in der Sie bitte auf den Button [Downloads] klicken. Mit Rücksicht auf das von Ihnen eingesetzte Praxisverwaltungssystem, wählen Sie bitte [Demoversion D-Doc] aus. Danach erscheint folgende Meldung:

Möchten Sie "setup.exe" (152 MB) von "www.axaris-updates.de" ausführen oder speichern? Ausführen Speichern 👻 Abbrechen

- 2. Nun wählen Sie bitte den Button [Speichern] aus, damit die Datei auf Ihrem Computer oder in Ihrem Netzwerk gespeichert werden kann.
- Geben Sie hier nun das Verzeichnis an, in welchem die Datei [setup.exe] abgelegt werden soll.
  Danach klicken Sie bitte erneut auf den Button [Speichern].
- 4. Nachdem die Datei heruntergeladen wurde (Sie sollten während des Downloads auf dem Bildschirm einen Balken sehen, der Ihnen signalisiert, wie lange der Download noch dauert), wird Ihnen angezeigt, dass der Download abgeschlossen ist. Wählen Sie hier bitte den Button [Schließen] aus.
- 5. Öffnen Sie nun über Ihren Arbeitsplatz das Verzeichnis, unter dem Sie die Datei [setup.exe] gespeichert haben und klicken die Datei doppelt an.
- 6. Eine Begrüßungsseite weist Sie nun auf die Installation von D-Doc hin. Klicken Sie bitte auf den Button [Weiter].

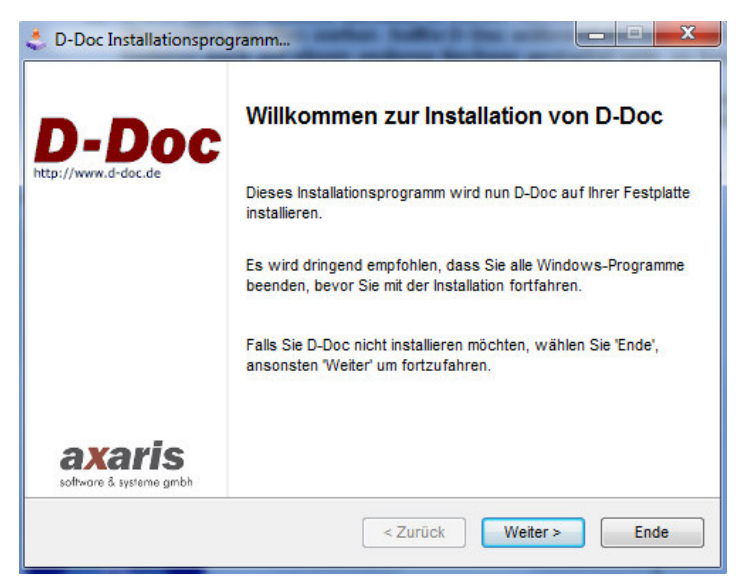

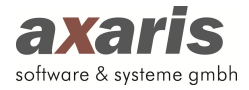

 Bitte lesen Sie sich die Lizenzvereinbarung sorgfältig durch, bestätigen Sie die Kenntnisnahme mit "Ich bin mit den obigen Lizenzvereinbarungen einverstanden" und gehen anschließend auf [Weiter].

| zenzvereinbarung<br>Bitte lesen Sie die Lizenzvereinbarung sorgfältig durch.                                                                                                    | axaris<br>software & systeme gm                                                        |
|----------------------------------------------------------------------------------------------------|----------------------------------------------------------------------------------------|
| Sind Sie mit allen Bedingungen der Lizenzvereinbarung einverst                                                                                                    | anden?                                                                                 |
| ENDBENUTZER-LIZENZVERTRAG FÜR AXARIS-SOFTWARE                                                                                                    |                                                                                        |
| WICHTIG - BITTE SORGFÄLTIG LESEN: Dieser Endbenutzer-Lize                                                                                                    | enzvertrag ("EBI V") ist                                                               |
| ein rechtsgültiger Vertrag zwischen Ihnen (entweder als natür<br>Person) und der axaris - software & systeme GmbH für die die<br>axaris-Software, die dazugehörige Medien und internetbasierte<br>umfasst ("Software"). Dieser Software liegt möglicherweise ei<br>Ergänzungsvereinbarung oder ein Nachtrag zu diesem EBLV b                                                                 | icher oder als juristischer<br>sem EBLV beiliegende<br>Dienste von axaris<br>ne<br>ei. |
| ein rechtsgültiger Vertrag zwischen Ihnen (entweder als natür<br>Person) und der axaris - software & systeme GmbH für die die<br>axaris-Software, die dazugehörige Medien und internetbasierte<br>umfasst ("Software"). Dieser Software liegt möglicherweise ei<br>Ergänzungsvereinbarung oder ein Nachtrag zu diesem EBLV be<br>Olch bin mit den obigen Lizenzvereinbarungen einverstanden. | icher oder als juristischer<br>sem EBLV beiliegende<br>Dienste von axaris<br>ne<br>ei. |

8. Im folgenden Fenster werden Sie nun nach dem Zielverzeichnis der D-Doc Installation gefragt.

## a) Einzelplatzinstallation:

Das Verzeichnis [C:\D-Doc] ist voreingestellt. Wenn Sie mit D-Doc nur lokal auf diesem Rechner arbeiten möchten, so sollten Sie diese Einstellung nicht verändern, sondern lediglich mit [Weiter] bestätigen.

| stallationsverzeichnis wählen                                 |                                 |
|---------------------------------------------------------------|---------------------------------|
| Wählen Sie ein Verzeichnis für die Installation aus.          | axaris<br>software & systeme gm |
| Das Installationsprogramm installiert D-Doc in das folgende V | erzeichnis:                     |
| c:\D-Doc                                                      |                                 |
| Benötigter Speicherplatz :                                    | 131 Mb                          |
| Vorhandener Speicherpatz :                                    | 399396                          |
|                                                               |                                 |
|                                                               |                                 |
| Wählen Sie 'Weiter' um mit der Installation fortzufahren.     |                                 |
|                                                               |                                 |
| < Zurück                                                      | Weiter > Ende                   |

## b) Serverinstallation:

Diese ist notwendig, wenn Sie von mehreren Rechnern aus mit D-Doc arbeiten möchten. In diesem Fall muss D-Doc auf dem Server installiert werden. Sollten Sie den

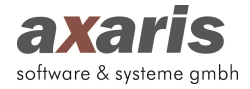

Laufwerksbuchstaben z.B. [X] haben, so können Sie den Eintrag [C:\D-Doc] durch [X:\D-Doc] ersetzen und mit [Weiter] bestätigen.

Wenn Sie den Laufwerksbuchstaben nicht kennen, so klicken Sie bitte auf den Button [...]. Es öffnet sich nun das Fenster, in dem Sie das Verzeichnis suchen können. Sollte das von Ihnen gewünschte Verzeichnis noch nicht vorhanden sein, so klicken Sie bitte auf [Neuer Ordner] und legen das entsprechende Verzeichnis an. Anschließend bestätigen Sie Ihre Eingabe bitte mit [OK]. Wichtig: Bitte installieren Sie D-Doc auf jeden Fall in ein eigenes Unterverzeichnis "D-Doc" und wählen Sie nicht einfach nur den Laufwerksbuchstaben (z. B. (X:)).

Tipp: Bitte wählen Sie für die Installation ein Verzeichnis auf Ihrem Server-Laufwerk aus, auf dem auch Ihre Praxisverwaltungssoftware installiert ist.

Nun werden Sie wieder zum Fenster [Installationsverzeichnis wählen] zurückgeführt. Wenn Sie das korrekte Verzeichnis gewählt bzw. erstellt haben, bestätigen Sie bitte mit [Weiter].

9. Im folgenden Fenster wird Ihnen nochmals das Installationsverzeichnis angezeigt. Klicken Sie auf den Button [Start], wenn Sie damit einverstanden sind und mit der Installation beginnen möchten.

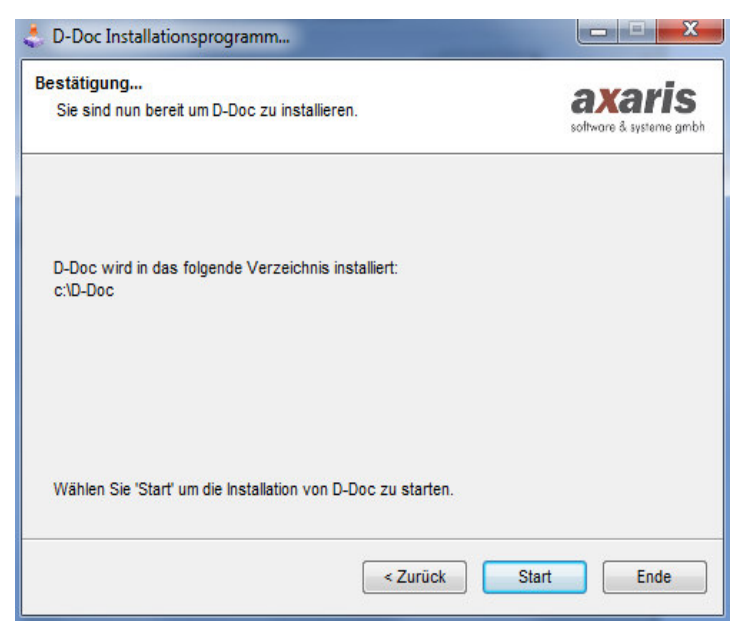

10. Nun erscheint das Kontrollfenster, mit dem Sie über den Status der Installation informiert werden. Dieser Vorgang kann je nach Schnelligkeit des Rechners einige Zeit in Anspruch nehmen.

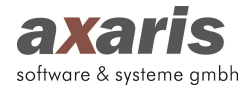

| nstallationsfortschritt                             | e ve vie               |
|-----------------------------------------------------|------------------------|
| Die Installation wird ausgeführt, bitte warten Sie. | software & systeme gmb |
| Datei : c:\\checkDDocUpdateRunning.txt              |                        |
| 62%                                                 |                        |
|                                                     |                        |
|                                                     |                        |
|                                                     |                        |
|                                                     |                        |
|                                                     |                        |

11. Anschließend erscheint folgendes Fenster, das Sie bitte mit [Ja] bestätigen, wenn Sie die Vollversion von D-Doc installieren möchten.

| D-Doc |                                                                                                    | 23 |
|-------|----------------------------------------------------------------------------------------------------|----|
| ?     | Sie installieren jetzt eine Vollversion von D-Docl<br>Falls Sie ein Update einspielen wollten, haben Sie den falschen D-Doc<br>Ordner ausgewählt.<br>Stellen Sie sicher, dass Sie beim Update einspielen den richtigen D-Doc<br>Ordner angegeben haben.<br>Möchten Sie die Installation weiter fortführen? |    |
|       | Ja Nein                                                                                                    |    |

12. Nun beginnt die eigentliche Installation. Diese wird mit einem Fortschrittbalken angezeigt. Nach Beendigung werden Sie informiert, dass D-Doc erfolgreich installiert wurde. Zusätzlich können Sie wählen, ob D-Doc nach Beendigung der Installation automatisch gestartet werden soll (wird von uns empfohlen). Bitte klicken Sie auf den Button [Ende].

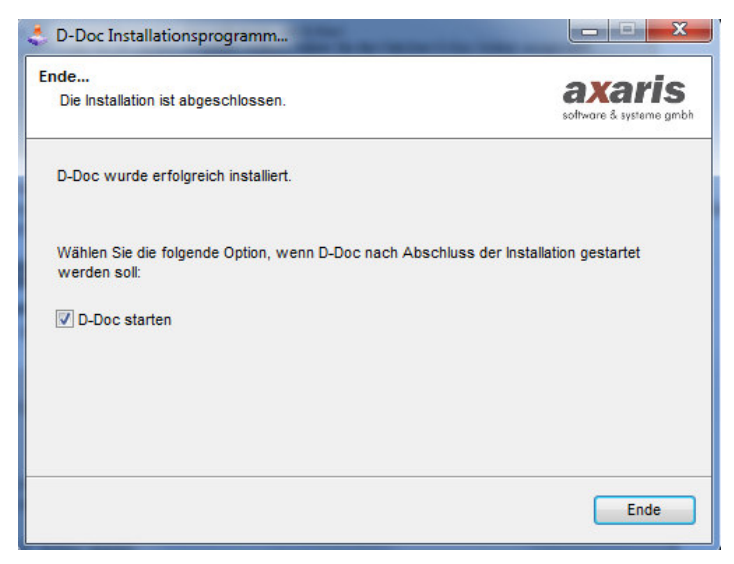

Die Installation von D-Doc wurde erfolgreich abgeschlossen.